# **Tilmelding for Out In October**

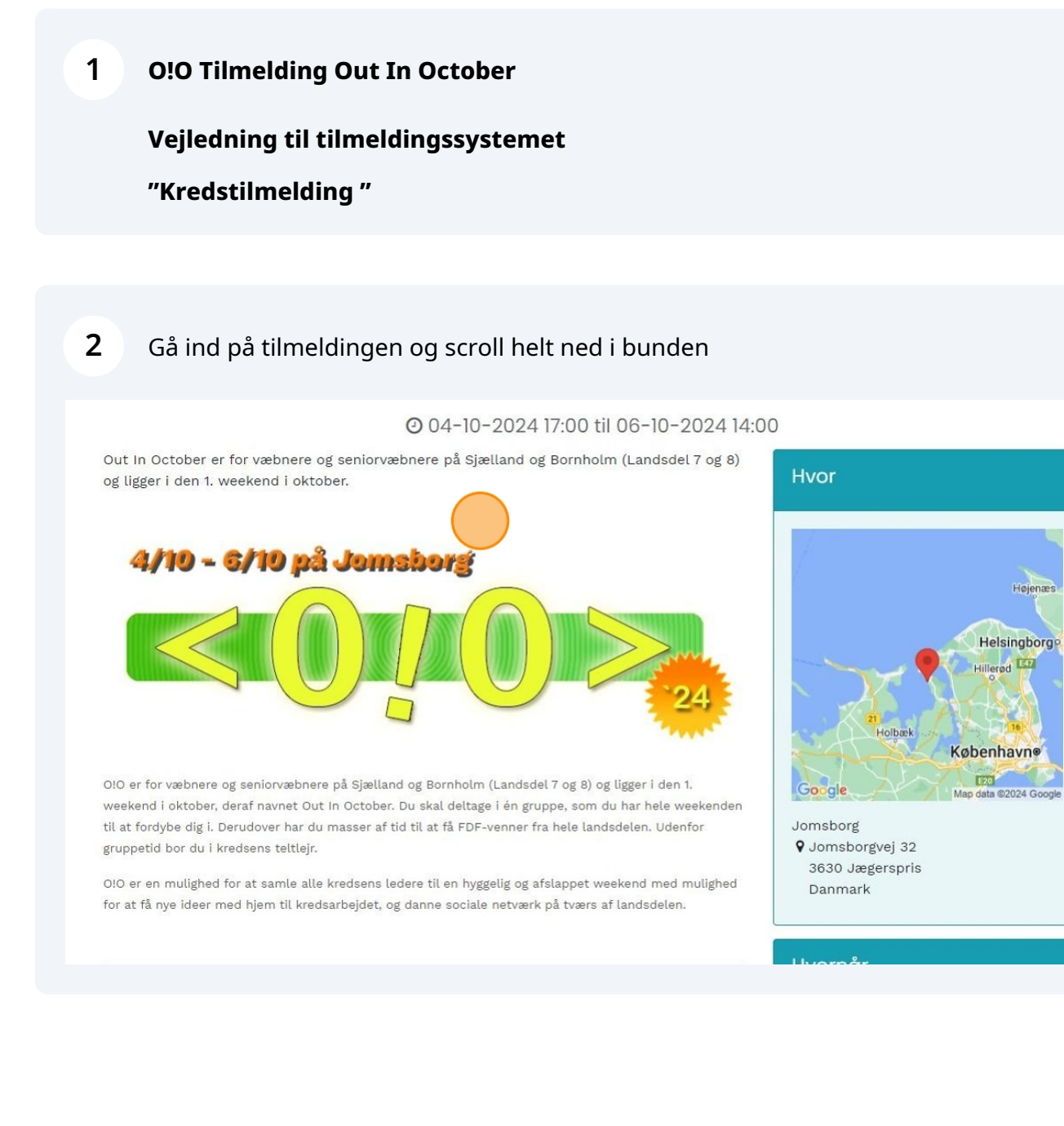

**3** Klik og vælg betalingsmetode (Betal nu eller Faktura betaling for FDF kredse)

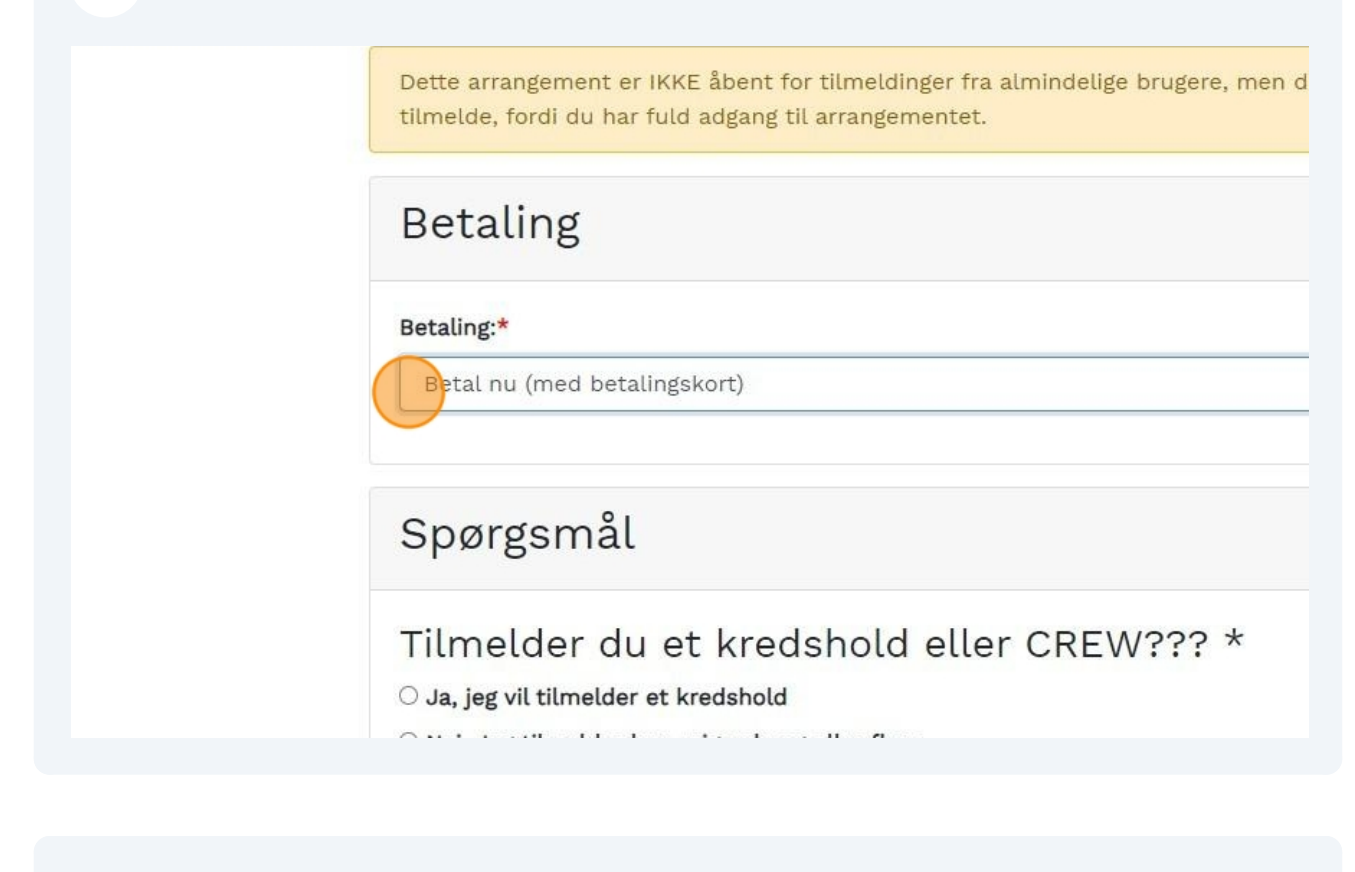

4 Klik hvis du vil tilmelder et helt kredshold (bruges af Holdlederen)

Vælg betaler...

Spørgsmål

Tilmelder du et kredshold eller CREW??? \*

Jeg vil tilmelder et helt kredshold

O Jeg tilmelder kun mig selv og eller flere, dette er også CREW tilmelding.

### Holdleder tilmeldingen

Her skal du udfylde oplysninger på den der er jeres holdleder og som er kontakt mellem lejrchefen (<0!0> udvalget) og jeres kreds.

Holdlederens Fulde navn \*

| 5 Udfyld disse felter angående Holdleder informationer                                 |     |
|----------------------------------------------------------------------------------------|-----|
| Holdlederens Fulde navn *                                                              |     |
| Vi skal bruge fulde navn på den som er jeres holdleder og bliver vores kontakt perso   | n.  |
|                                                                                        |     |
| Holdlederens E-mail adresse *                                                          |     |
| Vi skal bruge en mail adresse på den som er jeres holdleder og bliver vores kontakt    |     |
| person.                                                                                |     |
| Holdlederens Mobil nr. *                                                               |     |
| Vi skal bruge et mobil nr. på den som er jeres holdleder og bliver vores kontakt perso | on. |
|                                                                                        |     |
| ned for at gemme block                                                                 |     |

| <b>6</b> Klik Checkbok | s af                                                                                                    |
|------------------------|----------------------------------------------------------------------------------------------------|
|                        | Holdlederens Mobil nr. *<br>Vi skal bruge et mobil nr. på den som er jeres holdleder og bliver vores kontakt p<br>99887766<br>Holdlederens oplysning *<br>Angiv herunder om du er holdleder for dit egen kreds eller en anden kreds<br>Jeg er holdleder for mit kredshold |
|                        | Deg accepterer tilmeldingsbetingelser for dette arrangement<br>Fortsæt<br>Frivilligt Drenge- og Pige-Forbund, FDF<br>Rysensteensgade 3<br>1564 København V<br>33136888                                                                                                    |

#### 7 Klik "Fortsæt"

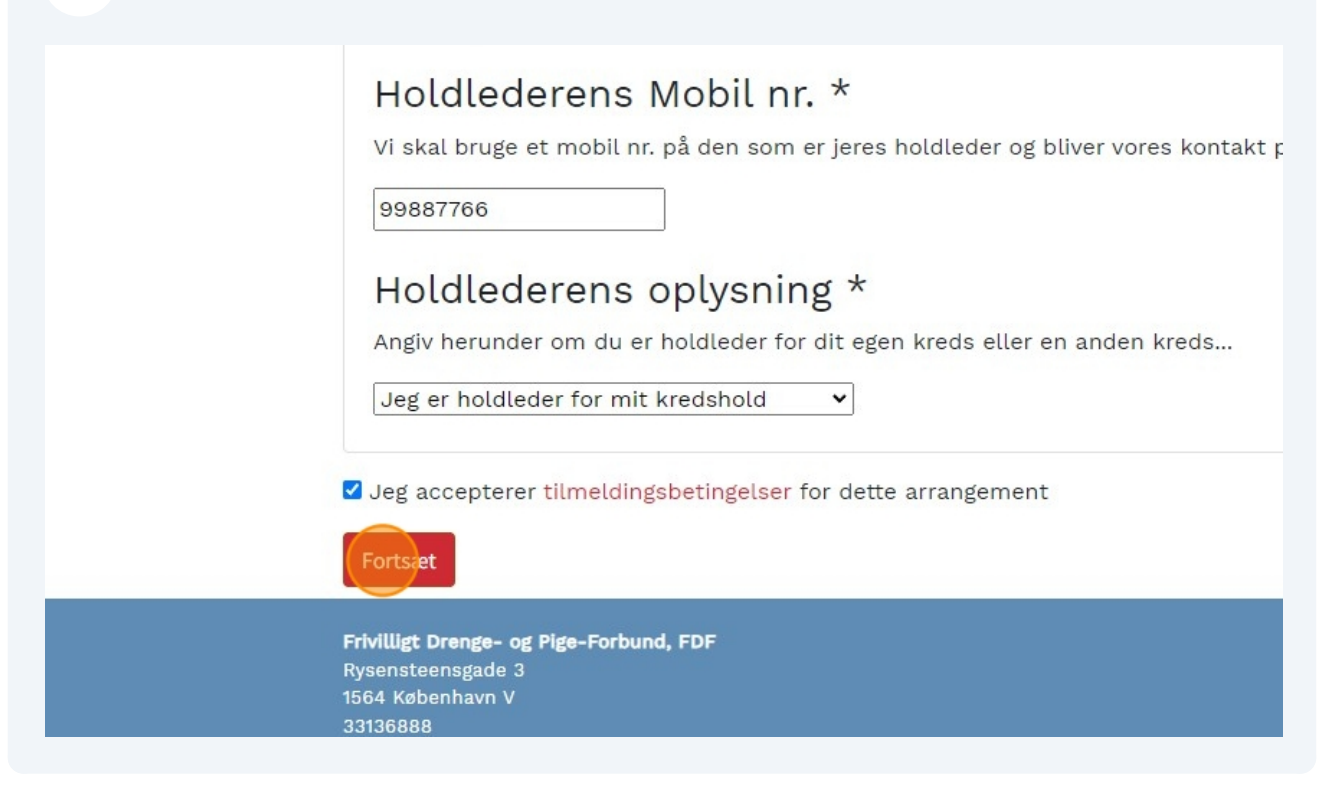

| Fælles spørgsmål                                                                                                    | for alle deltagere                                                                                                    |
|----------------------------------------------------------------------------------------------------|----------------------------------------------------------------------------------------------------|
| Tilmelder du et kredshold<br>eller CREW???<br>Holdlederens Fulde navn<br>Holdlederens E-mail adresse<br>Holdlederens Mobil nr.<br>Holdlederens oplysning<br>Pris<br>Redigér fælles svar | Jeg vil tilmelder et helt kredshold<br>Anders And<br>Andeby@Andeby.dk<br>99887766<br>Jeg er holdleder for mit kredshold<br>0,00 |
| Der er endnu ingen deltagere. (Du<br>Tilføj deltager                                                                                                    | u skal tilføje mindst én deltager for at gennemføre                                                                             |

#### 9 Nu kan du starte selve din tilmelding klik "Tilføj deltager"

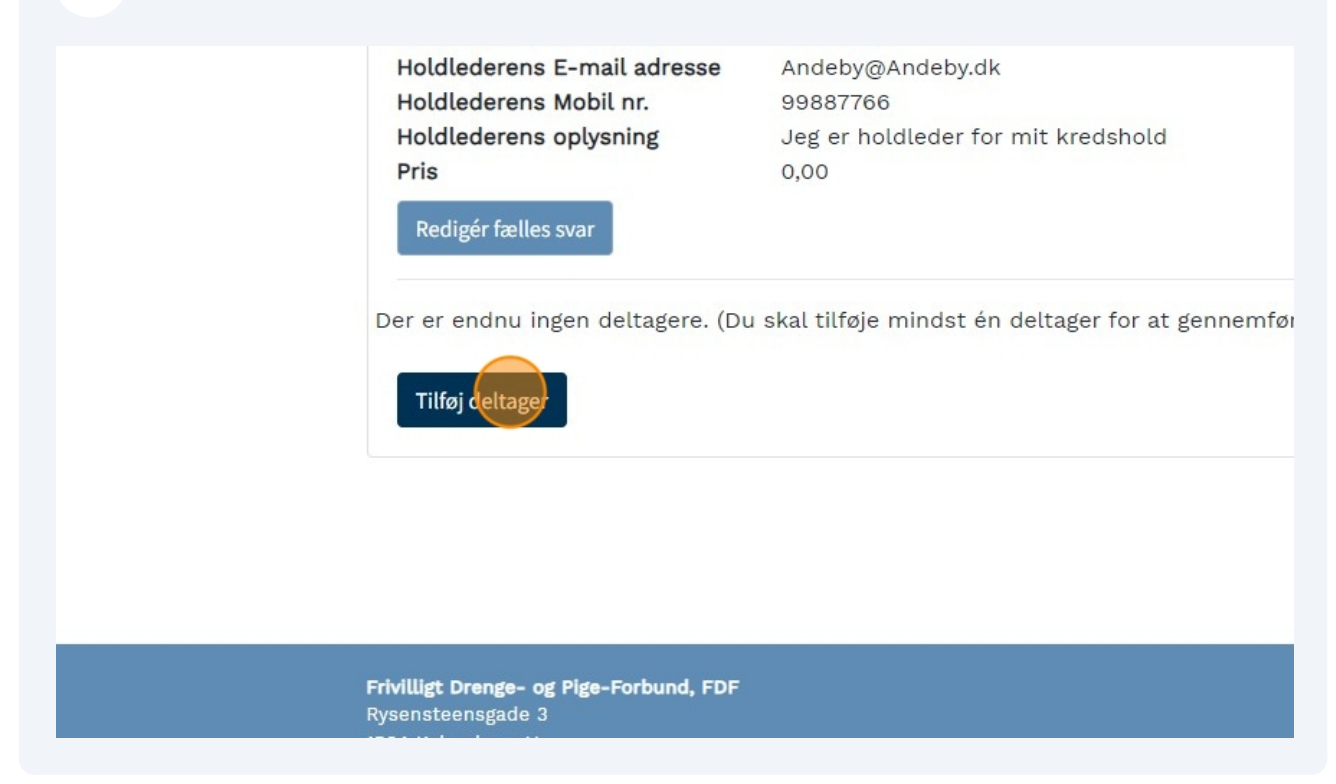

| ris: 0.00                                                | 0 tilmeldinger                                                                            |
|----------------------------------------------------------|-------------------------------------------------------------------------------------------|
| Dette arrangement er IKKE<br>tilmelde, fordi du har fuld | E åbent for tilmeldinger fra almindelige brugere, men du kan<br>adgang til arrangementet. |
| Deltager                                                 |                                                                                           |
| - Vælg deltager -                                        |                                                                                           |
| Betaling                                                 |                                                                                           |
| Betaling:*                                               |                                                                                           |
| Vælg betaler                                             | ~                                                                                         |

## 11 Vælg deltagerens navn

| Pris: 0.00                                                                                    | 0 tilmeldinger                                    |
|-----------------------------------------------------------------------------------------------|---------------------------------------------------|
| Dette arrangement er IKKE åbent for tilmeld<br>tilmelde, fordi du har fuld adgang til arrange | linger fra almindelige brugere, men d<br>ementet. |
| Deltager                                                                                      |                                                   |
| - Vælg deltager - 🗸                                                                           |                                                   |
| Betaling                                                                                      |                                                   |
| Betaling:*                                                                                    |                                                   |
| Vælg betaler                                                                                  |                                                   |

## 12 Vælg betalings metode

| Deltager            |
|---------------------|
| - Vælg deltager - 🗸 |
| Betaling            |
| Betaling:*          |
| Vælg betaler        |
| Spørgsmål           |
| leg deltager som? * |

**13** Vælg hvad du deltager som på O!O. Kun de aktive felter.

| Jeg deltager som              | ? * |
|-------------------------------|-----|
| Vælg højst 1 svarmulighed(er) |     |
| 🗆 Børn (+375.00 kr.)          |     |
| LederKRÆS (+375.00 kr.)       |     |
| CREW (+100.00 kr.)            |     |
| 🗆 LederBarn (+50.00 kr.)      |     |

### 14 Vælg mindst 3 og højst 3 svarmulighed(er)

| De            | lteger enlyeninger hørn                                                                                               |
|---------------|----------------------------------------------------------------------------------------------------|
| De            | ettager optysninger børn                                                                                              |
| He            | r skal du vælge de børne grupper du ønsker *                                                                          |
| Heru<br>Din 1 | nder vælger du 1., 2. og 3. prioritet.<br>. prioritet skal stå øverst, 2. prioritet i midten og 3. prioritet nederst. |
| Vælg          | mindst 3 og højst 3 svarmulighed(er                                                                                   |
| Place         | ér svar her for at vælge dem:                                                                                         |
| Træk          | fra denne liste:                                                                                                    |
| 01.           | . Back to basic                                                                                                    |
| 02            | . Krea                                                                                                    |

#### 15 Vælg mindst 2 og højst 2 svarmulighed(er)

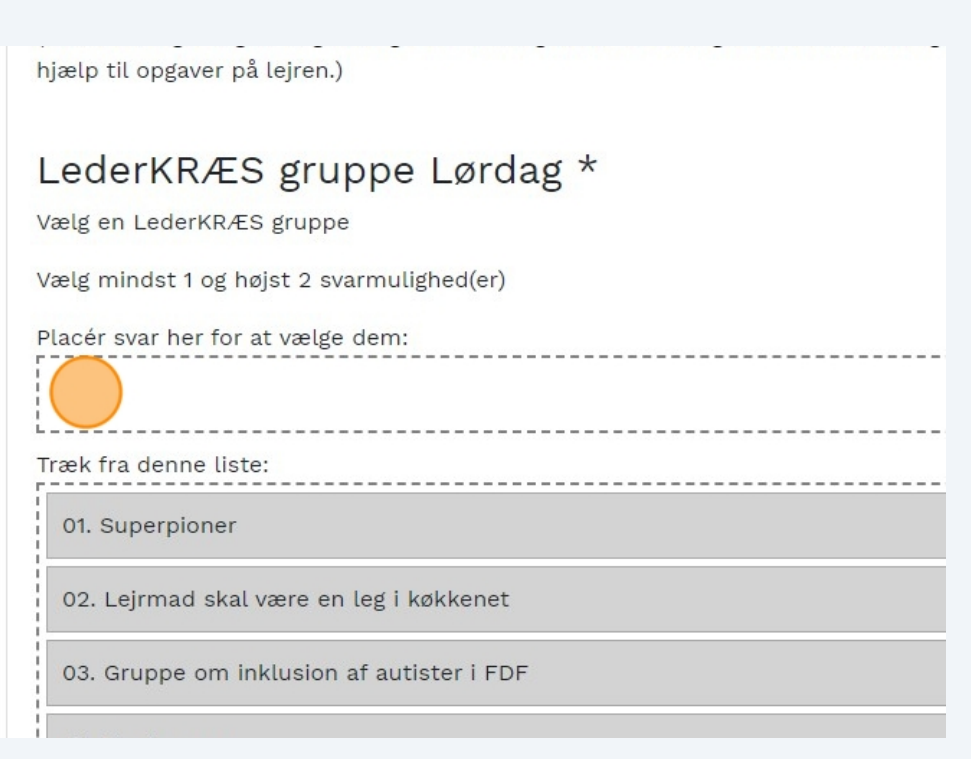

#### **16** Klik checkbox af.

medarbejdere, såsom f.eks. nærmeste instruktør, køkkenansvarlige samt kursusl og relevante administrative medarbejdere på FDFs forbundskontor. Dit samtykke enhver tid tilbagekaldes ved henvendelse til FDFs Out In October på outinoctober@FDF.dk eller tlf. 71 956 112. Konsekvensen af tilbagekaldelse kan væ vi ikke kan tage de fornødne hensyn. I relation til din afgivelse af personoplysnin forbindelse med denne tilmelding og deltagelse i arrangementet henviser vi til landsforbundets privatlivspolitik (www.fdf.dk/privatlivspolitik).

Jeg accepterer tilmeldingsbetingelser for dette arrangement

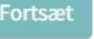

Frivilligt Drenge- og Pige-Forbund, FDF Rysensteensgade 3 1564 København V 33136888 FDF@FDF.dk

#### 17 Klik "Fortsæt"

og relevante administrative medarbejdere på FDFs forbundskontor. Dit samtykke enhver tid tilbagekaldes ved henvendelse til FDFs Out In October på outinoctober@FDF.dk eller tlf. 71 956 112. Konsekvensen af tilbagekaldelse kan va vi ikke kan tage de fornødne hensyn. I relation til din afgivelse af personoplysnin forbindelse med denne tilmelding og deltagelse i arrangementet henviser vi til landsforbundets privatlivspolitik (www.fdf.dk/privatlivspolitik).

☑ Jeg accepterer tilmeldingsbetingelser for dette arrangement

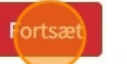

Frivilligt Drenge- og Pige-Forbund, FDF Rysensteensgade 3 1564 København V 33136888 FDF@FDF.dk

Developed by Stein & Gabelgaard - Based on Odoo

#### 18 Nu få du en oversigt over hvem du har tilmeldt og der efter Klikker du på "Fortsæt"

|    | Pris                                                      | 100,00                                                     |
|----|-----------------------------------------------------------|------------------------------------------------------------|
|    | Tilføj deltager                                           |                                                            |
|    | Din tilmelding er ikke                                    | afsluttet endnu! Du skal fortsætte til næste side for at b |
|    | Samlet pris                                               | 100,00                                                     |
|    | Fortsæt                                                   |                                                            |
| Fr | <b>ivilligt Drenge- og Pige-Forbu</b><br>rsensteensgade 3 | nd, FDF                                                    |
| 15 | 64 København V<br>1136888                                 |                                                            |
| FC | DF@FDF.dk                                                 |                                                            |
| D  | eveloped by Stein & Gabe                                  | elgaard - Based on Odoo                                    |

### Klik chekboksen af

| Betal nu                                                                         |
|----------------------------------------------------------------------------------|
| Betalingskort                                                                    |
| Betal nu > (Godkend venligst betalingsbetingelserne for at betale nu)            |
| Frivilligt Drenge- og Pige-Forbund, FDF<br>Rysensteensgade 3<br>1564 Købenbavn V |
| 33136888<br>FDF@FDF.dk                                                           |

| 20 Klik "Betal nu" |                                                                                         |
|--------------------|-----------------------------------------------------------------------------------------|
|                    | Betal nu                                                                                |
|                    | Betalingskort<br>Accepter betalingsbetingelser<br>Jeg accepterer betalingsbetingelserne |
|                    | Frivilligt Drenge- og Pige-Forbund, FDF                                                 |
|                    | 1564 København V<br>33136888                                                            |
|                    | FDF@FDF.dk                                                                              |
|                    | Developed by Stein & Gabelgaard - Based on Odoo                                         |

### 21 Udfyld betalings oplysninger.

| Kortnummer          | <b>(?</b> ) | maestro masteree | ard |  |
|---------------------|-------------|------------------|-----|--|
| Udløbsdato<br>MM YY | CVV/CVD 😧   | VISA             |     |  |
| Betal 1             | 100,00 DKK  |                  |     |  |
| Andre betaling      | smetoder    |                  |     |  |

22 Her er en oversigt over dem du har tilmeldt O!O

# Tilmeldinger

| OIO> Out In Octobe       | r Tilmelding 2024 (CB Test) 04-10-2024 17:00:00 - 06-10-2024 14:00:00 |
|--------------------------|-----------------------------------------------------------------------|
| ilmelder du et           | Nei, Jeg tilmelder kun mig selv og eller flere.                       |
| kredshold eller          |                                                                       |
| CREW???<br>1 deltager(e) |                                                                       |
| Bekræft                  |                                                                       |
| Ansvarlig fo             | r tilmeldingen                                                        |
| Navn:*                   | 0                                                                     |

### 23 Klik "Fortsæt"

|  | Bekræft                    |
|--|----------------------------|
|  | Ansvarlig for tilmeldingen |
|  | Carsten Buch               |
|  | E-mail:*                   |
|  | cbuch@fdf.dk               |
|  | Mobil:                     |
|  | 40743922                   |
|  | Samlet pris: 0,00 kr.      |
|  | Fortsæt                    |

### 24 Klik "Fortsæt"

|                                                 | Pris                                                    | 100,00                                                     |  |  |
|-------------------------------------------------|---------------------------------------------------------|------------------------------------------------------------|--|--|
|                                                 | Tilføj deltager                                         |                                                            |  |  |
|                                                 | Din tilmelding er ikke a                                | Ifsluttet endnu! Du skal fortsætte til næste side for at b |  |  |
|                                                 | Samlet pris                                             | 100,00                                                     |  |  |
|                                                 | Fortsæt                                                 |                                                            |  |  |
|                                                 | Frivilligt Drenge- og Pige-Forbund<br>Rysensteensgade 3 | i, FDF                                                     |  |  |
|                                                 | 1564 København V                                        |                                                            |  |  |
|                                                 | JJJJ0888<br>FDF@FDF.dk                                  |                                                            |  |  |
| Developed by Stein & Gabelgaard - Based on Odoo |                                                         |                                                            |  |  |
|                                                 |                                                         |                                                            |  |  |